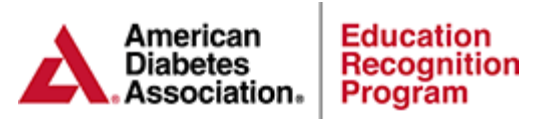

# **Chronicle Filter Report**

Filter Reports allow you to define exactly what data you would like to be generated by the system and how you would like to receive that data (on screen, exported, aggregated, etc.). Each report will result in a table of data, like an Excel spreadsheet. You can save the reports that you created and to access them on the left is a dropdown that allows you to select an existing report to load. To load an existing report, select it from the dropdown and select the Click to load selected report link.

# Benefits of the Filter Report:

- 1. Ability to generate aggregate reports by numerous filters including provider and insurance type for the purpose of advertising program outcomes to insurers and providers.
- 2. Ability to generate individual participant reports which can include participant demographics as well as initial and most recent behavior objectives and lab data.
- 3. If a service would like a filter that is not within the system, a cohort can be created and will be added as a filter type.

**Note:** If your service is using Chronicle at minimal capacity (Only for tracking behavior and participant outcomes) there is an option to filter out only participants that had one or more of these encounter types during the date range selected.

## How to Create a New Filter Report:

Within the Report section of Chronicle; **click to create new Filter Report link**. Creating a new filter report has five steps. After making a change in any of the steps, you can save the report by clicking the link at the top of the page.

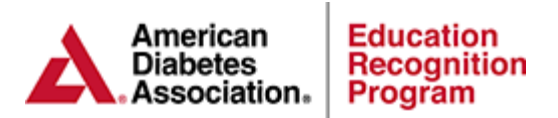

A. Step 1- Give your report a name by clicking the Update Report Name link. Make the name short but descriptive. It must be unique (two reports cannot have the same name). The report name will be used to identify the report in the selection drop down box.

| Reports                                                                                             | Filter Reports                                      | ilter Reports      |                                      |                                                    |  |  |
|----------------------------------------------------------------------------------------------------|-----------------------------------------------------|--------------------|--------------------------------------|----------------------------------------------------|--|--|
| Select Filter Report to load:                                                                       | Save your changes You have made chang               | es to this report. |                                      |                                                    |  |  |
| Gene's Test Filter Report                                                                           |                                                     |                    |                                      |                                                    |  |  |
| Load selected report                                                                                | Step 1 - Name Report (optional)                     | Vpdate Report Name | Step 4 - Select Patients to Include  |                                                    |  |  |
| Create new Filter Deport                                                                            | Penort Name: Dr. Kent's Outcomes                    |                    | Ontion 1                             |                                                    |  |  |
|                                                                                                    | Report Name. Dr. Kent's Outcomes Report Na          |                    |                                      | Help                                               |  |  |
|                                                                                                    | Step 2 - Select Filters                             | Report Name: Dr.   | Kent's Outcomes                      |                                                    |  |  |
| <ul> <li>ERP Site Report</li> <li>Patient Status Report</li> <li>Patient Behavior Change</li> </ul> | No filters selected. Click the "Select Filters" lin | k at               |                                      | - 77                                               |  |  |
| Objective Report<br>Educator Hours Report                                                           | Step 2a - Select Non-Standard Filters               |                    | Cancel Changes Save                  | documented<br>Changes                              |  |  |
| Patient No Show Report Delta Report Hospitalizations & ER Visits                                    | Please Select a provider to filter the patients for | or this report.    | Any patient that has either DSMES so | navior goal<br>nis range<br>ession or an encounter |  |  |

**B.** Step 2- Select and configure the filters that you'd like to have used in the report. Example: DSME & Follow-Up > Education Complete > Is > Not Complete. You can choose numerous filters at one time.

| eports                                                                                                    | Filter Reports                                                      |                         |                                                       |                |
|----------------------------------------------------------------------------------------------------|---------------------------------------------------------------------|-------------------------|-------------------------------------------------------|----------------|
| elect Filter Report to load:                                                                                                    | Save your changes You have made                                     | changes to this report. |                                                       |                |
| Gene's Test Filter Report 🔹                                                                                                    |                                                                     | Advanced Patient Filter |                                                       | 🛞 Help         |
| S Load selected report                                                                                                    | Step 1 - Name Report (optional)<br>Report Name: Dr. Kent's Outcomes | 📀 🤤 General Informatio  | n ▼ Age ▼ Is greater than ▼ 55                        |                |
| ERP Site Report Patient Status Report Patient Status Report Educator Hours Report Educator Hours Report Patient No Show Report Delta Report Hospitalizations & ER Visits | Step 2 - Select Filters                                             | 🕐 🤤 Clinical Data       | ▼ HgbA1c ▼ Most recent value is greater than ▼ 9      |                |
|                                                                                                    | No filters selected. Click the "Select F                            | 💿 🤤 Insurance           | Primary Insurance     Is     Medicare                 |                |
|                                                                                                    | Step 2a - Select Non-Standard Filte                                 |                         |                                                       |                |
|                                                                                                    | Please Select a provider to filter the p                            |                         |                                                       |                |
|                                                                                                    | Leave blank to select all                                           |                         |                                                       |                |
|                                                                                                    | Chan 2 Calcol Cialda da Incluida                                    |                         | Save                                                  | Filters Cancel |
|                                                                                                    | step 5 - Select Fields to include                                   |                         | Check to select all patients.                         |                |
|                                                                                                    | No fields selected. Click the "Select Fields                        | s" link above.          | Option 3<br>Select only patients in a specific class: |                |
|                                                                                                    |                                                                     |                         | Check to enable this option.                          |                |
|                                                                                                    |                                                                     |                         | Step 5 - Run Report                                   |                |
|                                                                                                    |                                                                     |                         | Preview Report Results (opens in a new window)        |                |
|                                                                                                    |                                                                     |                         | a Export Report Results to Exect                      |                |

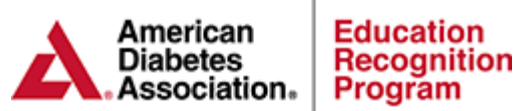

**C.** Step 2a – Non-Standard Filter. This filter will allow you to filter by provider.

| Reports                                                    | Filter Reports                             |                                                                                                    |                        |                      |                             |  |  |
|------------------------------------------------------------|--------------------------------------------|----------------------------------------------------------------------------------------------------|------------------------|----------------------|-----------------------------|--|--|
| Select Filter Report to load:<br>Gene's Test Filter Report | Save your changes You have a               | made changes to this report.                                                                                                    |                        |                      |                             |  |  |
| Load selected report                                       | Step 1 - Name Report (optional)            | Update Report Nar                                                                                                    | me Step 4 - Select Pat | ients to Include     |                             |  |  |
| Create new Filter Report                                   | Report Name: Dr. Kent's Outcor             | Select Provider                                                                                                    |                        |                      | 🕐 He                        |  |  |
| E ERD Site Deport                                          | Step 2 - Select Filters                    | Attention: Providers that you add into Chronicle are common to all sites in a multi-site program. Thus a provider y<br>here will be show in the provider list for all other sites in your program, and providers that are added by educators<br>sites in your program will be listed here. |                        |                      |                             |  |  |
| ERP Site Report Patient Status Report                      | @ Age > 55                                 | Search for provider:                                                                                                    |                        | 0, \$2               |                             |  |  |
| Patient Behavior Change<br>Objective Report                | HbA1c > 9     Primary Insurance = Medicare | Export All Providers                                                                                                    | 🔘 Add Provider 🛛 🥜 Ed  | it Selected Provider | Delete Selected Provider    |  |  |
| Educator Hours Report                                      |                                            | Provider Name                                                                                                    | Provider Email         | Provider Phone       | Site Name                   |  |  |
| Patient No Show Report                                     | Step 2a - Select Non-Standard F            | Dr. Kent                                                                                                    |                        |                      | fasfas                      |  |  |
| Delta Report Hospitalizations & ER Visits                  | Please Select a provider to filter th      | Dr First Name Last Name                                                                                                    |                        |                      |                             |  |  |
|                                                            |                                            | Jae Lee                                                                                                    |                        |                      |                             |  |  |
|                                                            | Leave blank to select all                  | New Provider                                                                                                    |                        |                      |                             |  |  |
|                                                            | ///////////////////////////////////////    | Dr William Rodgers                                                                                                    |                        | 215-703-7787         | Jefferson Diabetes Clinic   |  |  |
|                                                            | Step 3 - Select Fields to Include          |                                                                                                    |                        |                      |                             |  |  |
|                                                            | ● Age ● Health Insuran<br>● HgbA1c         |                                                                                                    |                        |                      |                             |  |  |
|                                                            |                                            |                                                                                                    |                        | Can                  | cel Changes Select Provider |  |  |

**D. Step 3-** Select what fields the data report should include. If you choose to download the excel version of this report each row is a patient record and each column is a field that you can select. You can select any number of demographics as well as first and last lab values.

| eports                                      | Filter Reports                                                         |                                                                                                    |                                           |
|---------------------------------------------|------------------------------------------------------------------------|----------------------------------------------------------------------------------------------------|-------------------------------------------|
| elect Filter Report to load:                | Save your changes You h                                                | Report Fields                                                                                         | () Help                                   |
| ene's Test Filter Report                    | Stan 1 Name Penart (ontion                                             | Patient Name (First Last)     Patient Name (Complete)                                                 | Primary Provider                          |
| Create new Filter Report                    | Report Name: Dr. Kent's Out                                            | Patient First Name     Types of Diabetes     Patient Last Name     Mailing Address                    | Health Insurance Information              |
|                                             |                                                                        | General Information                                                                                   |                                           |
|                                             | Step 2 - Select Filters                                                | Primary Physician Address Diabetes Man                                                                | agement Physician Address                 |
| ERP Site Report Patient Status Report       | ● Age > 55                                                             | Referring Physician (most recent)     Patient Cohor     Referring Physician Address     Behavior Chai | t List(Comma Seperated)<br>nge Objectives |
| Patient Behavior Change<br>Objective Report | <ul> <li>HbA1c &gt; 9</li> <li>Primary Insurance = Medicard</li> </ul> | Diabetes Management Physician Behavior Char                                                           | nge Objectives(detailed)                  |
| Educator Hours Report                       | Stan 3a Calast Man Standar                                             | Patient Demographics                                                                                  | tion (hishast lavel ashisyad)             |
| Delta Report                                | Step za - Select Non-Standar                                           | Age Occupation                                                                                        | tion (nighest level achieved)             |
| Hospitalizations & ER Visits                | Please Select a provider to filte                                      | Gender Preferred Language                                                                             |                                           |
|                                             | Dr. Kent                                                               | Labs and Clinical Data                                                                                |                                           |
|                                             |                                                                        | Show both first and last la                                                                           | abs                                       |
|                                             | Step 3 - Select Fields to Inclu                                        | 24 hour CrCl     Fasting Blood Sugar       24 hour urine protein     Random Blood Sugar               | Pneumonia Vaccine     Quality of Life     |
|                                             | Age     e Health Insu                                                  | ALT I Flu Vaccine     Blood Pressure Foot Exam                                                        | Urine microalbumin                        |
|                                             | HgbA1c                                                                 | C-peptide Height                                                                                      | Urine microalbumin/Cr ratio               |
|                                             |                                                                        |                                                                                                    |                                           |
|                                             |                                                                        |                                                                                                    | Cancel Changes Select Report Fields       |
|                                             |                                                                        |                                                                                                    |                                           |

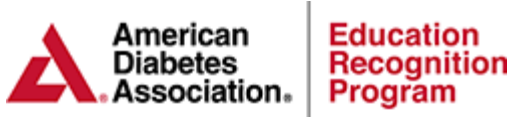

- E. Step 4- The report can be limited to only include patients that fit into any of the categories below:
  - a. Any patient that has a DSMES or Follow up session documented and marked as attended during this range
  - b. Any patient that has an encounter such as lab or behavior goal documented (entered or updated) during this range (Minimal Capacity)
  - c. Any patient that has either DSMES session or an encounter documented during that period

The default range is within the last 12 months, but you can enter other ranges. Note that reports only include active (non-archived) patients.

| Reports                                                                                                    | Filter Reports                                                       |                                                                                                    |  |  |
|----------------------------------------------------------------------------------------------------|----------------------------------------------------------------------|----------------------------------------------------------------------------------------------------|--|--|
| Select Filter Report to load:                                                                                | ▲ Save your changes <sup>You</sup> have made changes to this report. |                                                                                                    |  |  |
| Gene's Test Filter Report                                                                                    |                                                                      |                                                                                                    |  |  |
| Load selected report                                                                                         | Step 1 - Name Report (optional) // Update Report Name                | Step 4 - Select Patients to Include                                                                                                    |  |  |
| Create new Filter Report                                                                                     | Report Name: Dr. Kent's Outcomes                                     | Option 1<br>Select a date range:                                                                                                    |  |  |
|                                                                                                    | Step 2 - Select Filters 🥔 Select Filters                             | Date Range Start: 10/1/2018                                                                                                    |  |  |
| ERP Site Report                                                                                              | 8 Ann 57                                                             | Date Range End: 9/30/2019                                                                                                    |  |  |
| Patient Status Report Patient Behavior Change                                                                | <ul> <li>Age &gt; 55</li> <li>HbA1c &gt; 9</li> </ul>                | Then select what that range will apply to:                                                                                                    |  |  |
| Patient Denavor Charge     Objective Report     Educator Hours Report     Patient No Show Report     Denavor | Primary Insurance = Medicare                                         | <ul> <li>Any patient that has a DSMES or Follow up session documented ar<br/>marked as attended during this range</li> <li>Any patient that has an encounter such as lab or behavior goal<br/>documented (entered or updated) during this range</li> </ul> |  |  |
|                                                                                                    | Step 2a - Select Non-Standard Filters                                |                                                                                                    |  |  |
| Hospitalizations & ER Visits                                                                                 | Please Select a provider to filter the patients for this report.     | Any patient that has either DSMES session or an encounter documented during that period                                                                                                    |  |  |
|                                                                                                    | Dr. Kent Select                                                      | Option 2                                                                                                    |  |  |
|                                                                                                    | C Deselect                                                           | Select all patients within the system:                                                                                                    |  |  |
|                                                                                                    |                                                                      | Check to select all patients.                                                                                                    |  |  |
|                                                                                                    | Step 3 - Select Fields to Include 🥔 Select Fields                    | Option 3                                                                                                    |  |  |
|                                                                                                    | Patient Name (Last, First)     First and Last of each lab            | Select only patients in a specific class:                                                                                                    |  |  |
|                                                                                                    | Patient Name (First Last)     Blood Pressure                         | Check to enable this option.                                                                                                    |  |  |
|                                                                                                    | Health Insurance Information     Foot Exam     Age     HgbA1c        | Step 5 - Run Report                                                                                                    |  |  |
|                                                                                                    |                                                                      | Preview Report Results (opens in a new window)                                                                                                    |  |  |
|                                                                                                    |                                                                      | Export Report Results to Excel                                                                                                    |  |  |
|                                                                                                    |                                                                      | Export Report Results As Delta Report                                                                                                    |  |  |

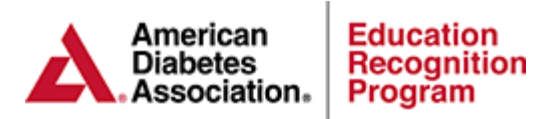

**F.** Step 4 Option 3 – Select only patients in a specific class. This option will allow you to filter by any class within the system for this site.

| Reports                                                                                             | Filter Reports                                               |                                                |        |  |  |  |  |
|----------------------------------------------------------------------------------------------------|--------------------------------------------------------------|------------------------------------------------|--------|--|--|--|--|
| elect Filter Report to load:                                                                        | 🛕 🔘 Save your changes                                        | /ou have made changes to this report.          |        |  |  |  |  |
| Gene's Test Filter Report                                                                           |                                                              |                                                |        |  |  |  |  |
| Load selected report                                                                                | Step 1 - Name Report (o                                      | Select Class                                   | ) Help |  |  |  |  |
| Create new Filter Report                                                                            | Report Name: Dr. Kent                                        | Search for class:                              |        |  |  |  |  |
|                                                                                                    | Step 2 - Select Filters                                      | Class Name                                     |        |  |  |  |  |
| <ul> <li>ERP Site Report</li> <li>Patient Status Report</li> <li>Patient Behavior Change</li> </ul> | @ Are > 55                                                   | Testin                                         | -      |  |  |  |  |
|                                                                                                    | HbA1c > 9                                                    | ewafds                                         |        |  |  |  |  |
| Objective Report                                                                                    | Primary Insurance = Me                                       | March                                          |        |  |  |  |  |
| Educator Hours Report                                                                               | X <del></del>                                                | June 2018 Running Creek Casino                 |        |  |  |  |  |
| Patient No Show Report Delta Report                                                                 | Step 2a - Select Non-Sta                                     | Testing 321                                    |        |  |  |  |  |
| Bena Hospitalizations & ER Visits                                                                   | Please Select a provider                                     | 10, 8 - Testing                                |        |  |  |  |  |
|                                                                                                    | Dr. Kent                                                     | Group Class 8/10                               |        |  |  |  |  |
|                                                                                                    |                                                              | August DSMES                                   |        |  |  |  |  |
|                                                                                                    |                                                              | August Class                                   |        |  |  |  |  |
|                                                                                                    | Stop 3 Select Fields to                                      | Group Class                                    |        |  |  |  |  |
|                                                                                                    |                                                              | May 2019                                       | -      |  |  |  |  |
|                                                                                                    | Patient Name (Last, Firs                                     |                                                |        |  |  |  |  |
|                                                                                                    | Patient Name (First Lasi     Health Insurance Inform     Age | Cancel Changes Select Cla                      | SS     |  |  |  |  |
|                                                                                                    |                                                              | Step 5 - Kun Kepon                             |        |  |  |  |  |
|                                                                                                    |                                                              | Preview Report Results (opens in a new window) |        |  |  |  |  |

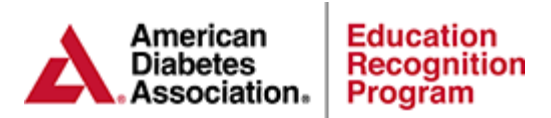

**G. Step 5-** When all of the steps have been defined, select the Preview Report Results link. This will open a window showing the results of your report. There are download options for this report:

- a. Preview Reports Web Based version of Excel spreadsheet
- b. Excel Spreadsheet
- c. Delta Report Aggregate data such as change in Behavioral Goals, A1c, Blood Pressure, etc.

## Below are the examples of the report export options:

1. Filter Report Example - Excel Spreadsheet with individual participant data:

The filter report example below indicates this specific filter will export participant data for pts. that have the following information documented in Chronicle:

- Education is documented as Complete
- Age is greater than 55
- Most recent HgbA1c value is greater than 7.0
- Primary Insurance type is Medicare

| Advanced Patient Filter                                         | 🕑 Help |
|-----------------------------------------------------------------|--------|
| ♦ ♦ DSME & Follow-Up • Education Complete • Is • Not Complete • |        |
| General Information ▼ Age     Age     S5                        |        |
|                                                                 |        |
| ♦ ♦ Insurance • Is • Medicare                                   |        |

Once the filters have been set, the data export will look similar to the example below. The report offers you the option to include participant demographics, insurance information, pre/post clinical & lab data and more.

| Patient<br>ID | Patient Name<br>(Last, First) | HbA1c | HgbA1c<br>Date | HgbA1c<br>(first value) | HgbA1c Date<br>(first value) | Health<br>Insurance<br>Information |
|---------------|-------------------------------|-------|----------------|-------------------------|------------------------------|------------------------------------|
| 1234          | Patient, DSME                 | 7.2   | 5/1/2015       | 7.8                     | 10/30/2014                   | Medicare                           |

## 2. Filter Report Example - Delta Report:

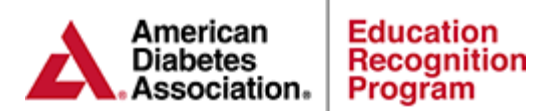

This is a report that reflects how a data point has changed. For patients' data to be aggregated in this report, the patient must have at least 2 documented entries with at least one follow up entry during the data period. For labs, the patient needs to have at least 2 values documented, at least 30 days apart. For goals, there needs to be at least a baseline and 1 goal review. For goals, there is no minimum requirement for how far apart the baseline and review is.

## **Example for Behavior Change Objectives:**

For the low, high and average:

- **# High**: this is the highest single value found.
- **# Average**: this is an average of all the values found.
- **# Low:** This is the lowest single value found.

#### Example:

| Patient 1: | Baseline | 0%  | Assessment | 75%   |     |
|------------|----------|-----|------------|-------|-----|
| Patient 2: | Baseline | 0%  | Asses      | sment | 50% |
| Patient 3: | Baseline | 25% | Assessment | 100%  |     |

| Goals                     | n |      | Pre  | Post | Avg   |
|---------------------------|---|------|------|------|-------|
|                           |   | High | 25   | 100  | 75    |
| Nutritional<br>Management | 3 | Avg  | 8.33 | 75   | 66.67 |
|                           |   | Low  | 0    | 50   | 50    |
|                           |   |      |      |      |       |

**Pre Avg**: All Baseline Results / # of Patients (0 + 0 +25 / 3 = 8.33%)

**Post Avg**: All Assessment Results / # of Patients (75 + 50 + 100 / 3 = **75%**) **Avg Degree of Change**: All Degrees of change / # of patients (75 + 50 + 75 / 3 = **66.67%**) **Total # of Patients**: Total number of patients with two or more results for the specific goal

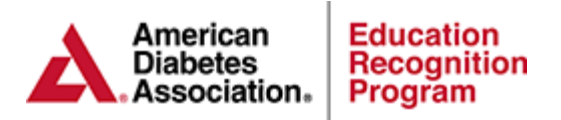

#### For the low, high and average:

- **# High**: this is the highest single value found.
- **# Average**: this is an average of all the values found.
- **# Low:** This is the lowest single value found.

## Example:

| Patient 1: | Initial HbA1c | 8.0% | f/u HbA1c | 7.0% |
|------------|---------------|------|-----------|------|
| Patient 2: | Initial HbA1c | 9.0% | f/u HbA1c | 7.5% |
| Patient 3: | Initial HbA1c | 8.0% | f/u HbA1c | 6.5% |

| Labs |   |      |      |      |        |
|------|---|------|------|------|--------|
|      | n |      | Pre  | Post | Change |
|      | ( | High | 9    | 7.5  | 1.5    |
| A1c  | 3 | Avg  | 8.33 | 7    | 1.33   |
|      | ) | Low  | 8    | 6.5  | 1.5    |

Pre Avg: Sum of all initial HbA1c results / # of Patients (8.0 + 9.0 + 8.0 / 3 = 8.33%)
Post Avg: Sum of all f/up HbA1c results / # of Patients (7.0 + 7.5 + 6.5 / 3 = 7%)
Avg Degree of Change: Sum of all HbA1c changes / # of patients (1.0 + 1.5 + 1.5 / 3 = 1.33%)
Total # of Patients: Total number of patients with two or more results for the specific lab value.

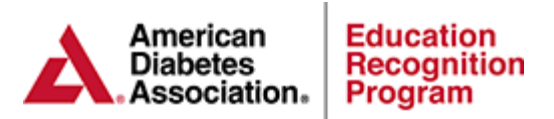

# **Additional Clinical and Lab Data**

Within the Delta Report you will also see other clinical measures such as the % of participants seen that have foot exams documented, A1c<7 as well as the percentage of participants that had a decrease in certain labs.

| ## Measures (single value) #### |                                  |    |            |
|---------------------------------|----------------------------------|----|------------|
|                                 | number of participants in report |    | Percentage |
| Foot exams                      |                                  | 17 | 11.76      |
| A1c < 7                         |                                  | 17 | 41.18      |
| BP Systolic <= 130              |                                  | 1  | 0          |
| BP Diastolic <= 80              |                                  | 1  | 100        |
| BP both <= 130 & 80             |                                  | 1  | 0          |
|                                 |                                  |    |            |
|                                 |                                  |    |            |
| ## Measures (decreased value)   |                                  |    |            |
| ####                            |                                  |    |            |
|                                 | number of participants in report |    | Percentage |
| Decrease in A1c                 |                                  | 17 | 88.24      |
| Decrease in Weight              |                                  | 2  | 100        |
| Decrease in Bp systolic         |                                  | 1  | 0          |
| Decrease in Bp diastolic        |                                  | 1  | 0          |
| Decrease in Total Cholesterol   |                                  | 0  |            |
| Decrease in HDL                 |                                  | 0  |            |
|                                 |                                  |    |            |
| Decrease in LDL                 |                                  | 0  |            |

#### **Helpful Tips:**

- **To pull a report for all patients within the system**; choose *General Information > Age > Is greater than > 0* (Step 2 Select Filters section).
- There is no limit to the number of filters you can apply to the report in (Step 2).